## Προσθήκη Shared Mailbox στο Outlook- Android

Εφόσον έχετε συνδεθεί με τον ιδρυματικό λογαριασμό σας στο Outlook στην εφαρμογή για Android, ενδέχεται να μην εμφανίζονται τα Shared Mailboxes στους φακέλους σας. Η προσθήκη ενός Shared Mailbox στους φακέλους σας γίνεται χειροκίνητα με την παρακάτω διαδικασία.

 Μεταβείτε στο αρχική σελίδα της εφαρμογής αφού συνδεθείτε με τον ιδρυματικό σας λογαριασμό. Θα πρέπει να βλέπετε μία σελίδα παρόμοια με την παρακάτω.

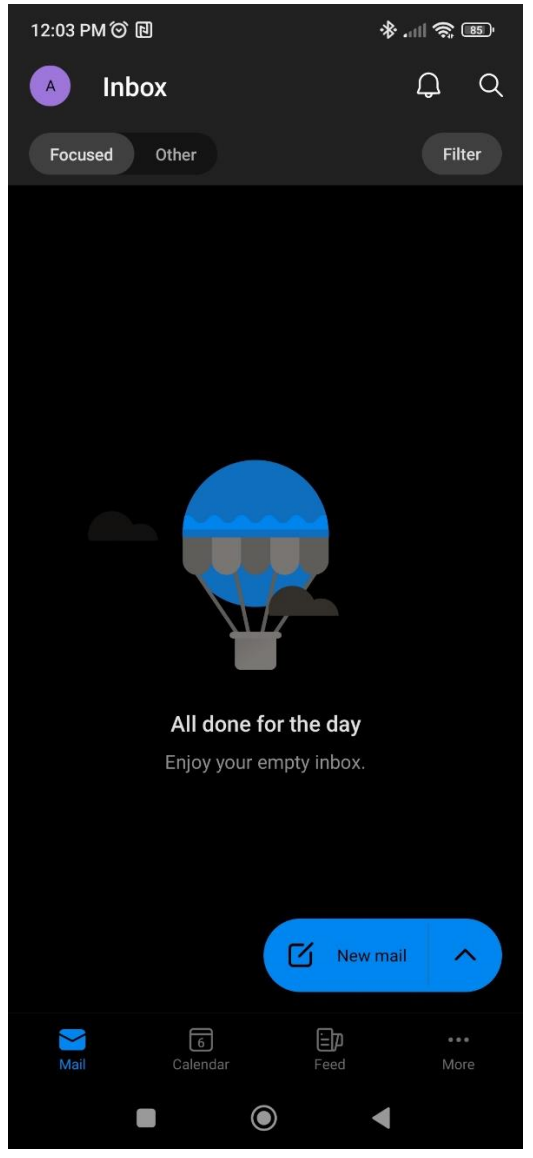

 Επιλέξτε το εικονίδιο του λογαριασμού σας στο πάνω αριστερά μέρος της σελίδας. Θα σας εμφανιστεί ένα μενού παρόμοιο με το παρακάτω.

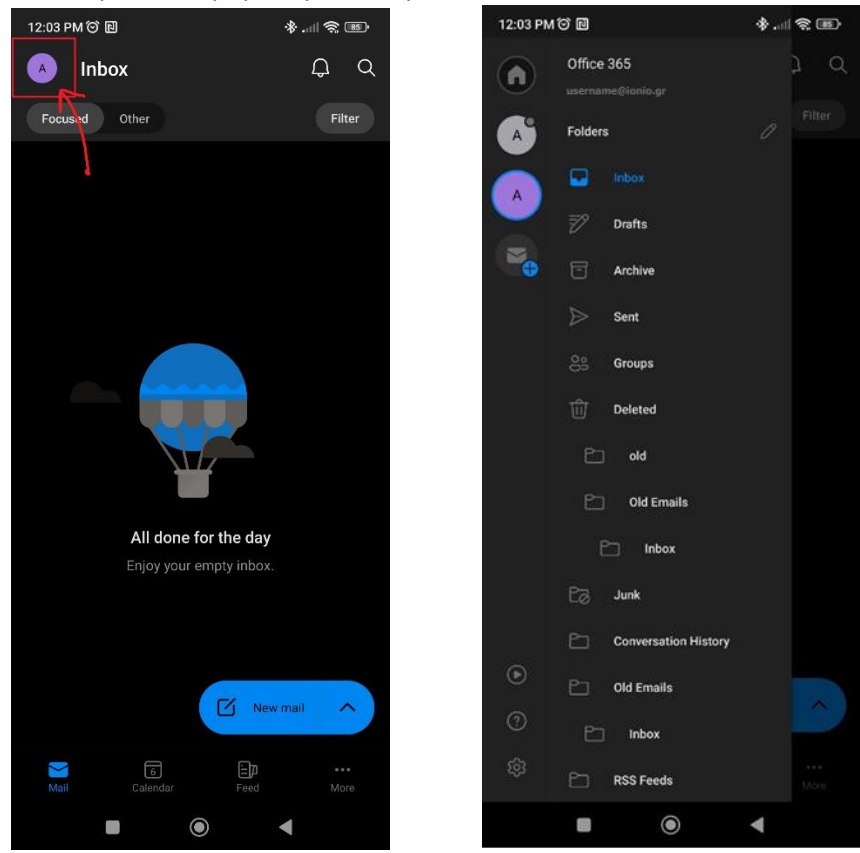

3. Στο μενού αυτό επιλέγετε το εικονίδιο με το +. Στη συνέχεια, Επιλέξτε "Add a shared mailbox".

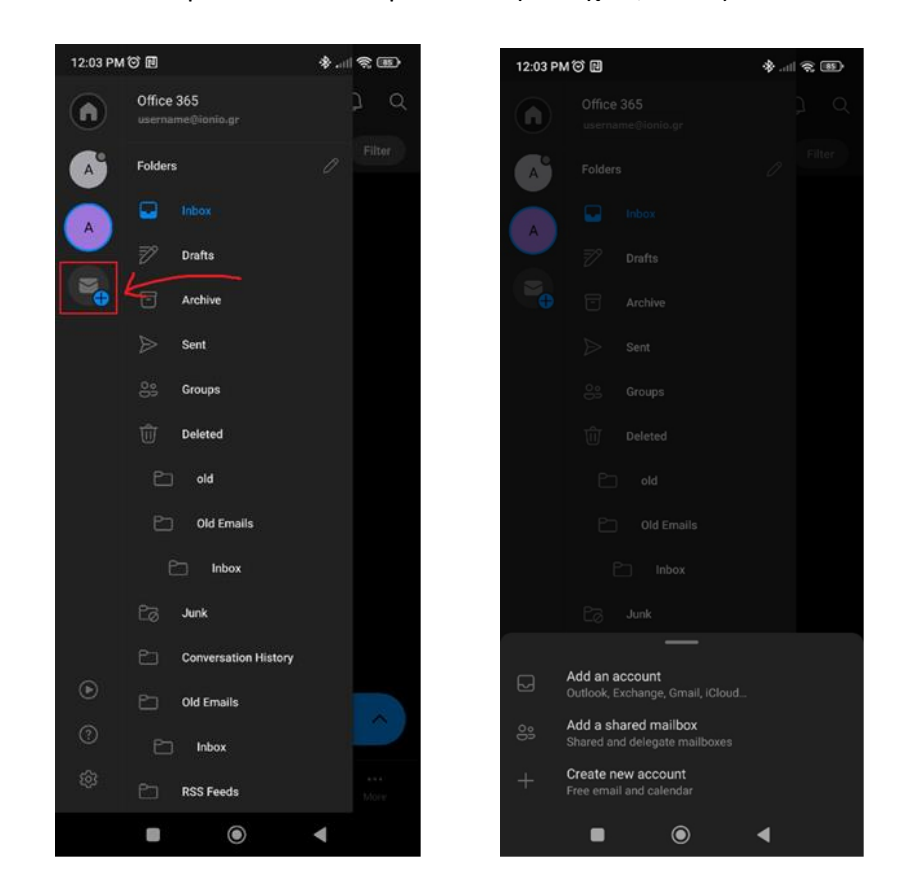

 Αν έχετε συνδεθεί και με άλλους (προσωπικούς ενδεχομένως) λογαριασμούς στην εφαρμογή του Android, ίσως ερωτηθείτε σε ποιο λογαριασμό να προσθέσετε το Shared Mailbox. Επιλέξτε τον ιδρυματικό λογαριασμό σας.

| 12:03 P | M O M                         | \$  ? 🕮    |   |   |
|---------|-------------------------------|------------|---|---|
| ×       | Add share                     | d mailbox  |   |   |
| Select  | an account to lo              | og in with |   |   |
| 0       | Office 365                    | 0          |   |   |
| 0       | username@ionio.<br>Office 365 | gr         |   |   |
|         |                               | 7          |   |   |
|         |                               |            |   |   |
|         |                               |            |   |   |
|         |                               |            |   |   |
|         |                               |            |   |   |
|         |                               |            |   |   |
|         |                               |            |   |   |
|         |                               |            |   |   |
|         |                               |            |   |   |
|         |                               |            |   |   |
|         |                               | ۲          | • |   |
|         |                               |            | ~ | , |

5. Εισάγετε τη διεύθυνση του Shared Mailbox που επιθυμείτε να προσθέσετε κι επιλέξτε "Continue".

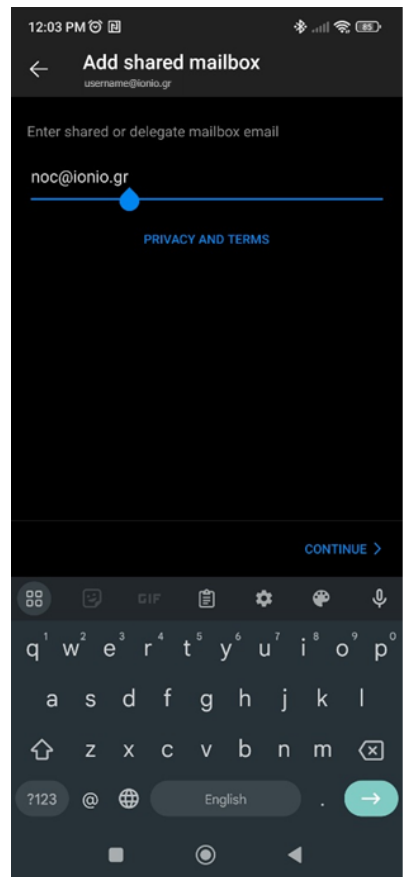

6. Εφόσον όλα έχουν πάει καλά, θα πρέπει πλέον στους φακέλους σας να εμφανίζεται το Shared Mailbox που μόλις προσθέσατε. Μπορείτε να επαναλάβετε την ίδια διαδικασία για όσα άλλα Shared Mailboxes επιθυμείτε.

| 12:04 PM     | 12:04 PM ⑦ 创 参,            |           |      |          |
|--------------|----------------------------|-----------|------|----------|
|              | Office 365<br>noc@ionio.gr |           |      |          |
| N            |                            |           |      |          |
| A            | Ð                          | Drafts    |      |          |
|              | 0                          | Archive   |      |          |
| A            | $\triangleright$           | Sent      |      |          |
|              | Ŵ                          | Deleted   | eted |          |
| T.           | E∂                         | Junk      |      |          |
|              | Folder                     | rs        |      |          |
|              | Ľ                          | Inbox-old |      |          |
|              | Ľ                          | Sent-OLD  |      |          |
|              | Ľ                          | Trash     |      |          |
|              | Ľ                          | ] Sent    |      |          |
|              |                            |           |      |          |
|              |                            |           |      | ~        |
| 5<br>53      |                            |           |      | -users G |
| ч <u>с</u> у |                            |           |      |          |
|              |                            | $\odot$   |      |          |